L'ISIS "Del Rosso - Da Verrazzano" ha attivato la piattaforma *G Suite for Education* per consentire a tutti i docenti di utilizzare gli strumenti messi a disposizione da Google per la **didattica a distanza**.

Ad ogni docente è stato <u>assegnato ed attivato</u> un account secondo la seguente convenzione: <u>ncognome@daverrazzano.it</u> e cioè, prima lettera del nome, seguita dal cognome e poi da @daverrazzano.it

Esempio: Mario Rossi → account mrossi@daverrazzano.it

Apostrofi, accenti e spazi sono stati eliminati. I docenti che hanno più nomi, dovranno inserire, prima del cognome, l'iniziale di ciascun nome.

Esempio: Mario Giuseppe Antonio De Rossi → account mgaderossi@daverrazzano.it

Per facilitare l'accesso, gli account sono già attivi. Bisognerà esclusivamente effettuare il primo accesso e modificare la password.

In caso di problemi di natura tecnica, è possibile contattare l'amministratore della G Suite all'indirizzo google@daverrazzano.it

## PRIMO ACCESSO

1. Aprire il browser Google Chrome (chi ne è sprovvisto può scaricarlo cliccando qui)

2. Chiunque abbia già un account gmail, potrebbe avere una sessione aperta nel browser e, quindi, è necessario effettuare il logout o, in alternativa, entrare nel browser in modalità incognito.

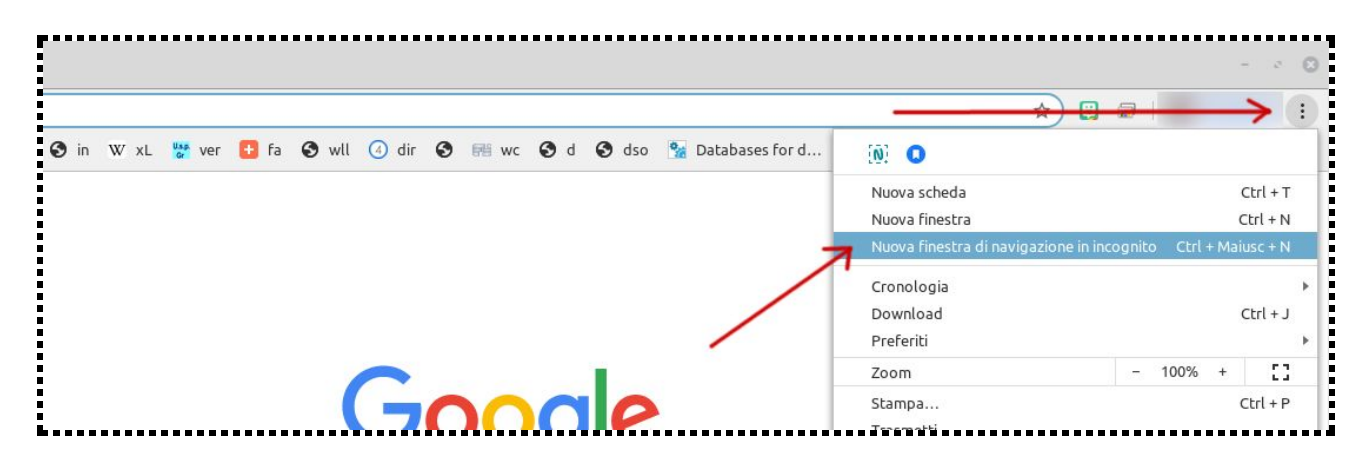

3 - Accedere al sito web di gmail, cercando su google "gmail" oppure inserendo nella barra degli indirizzi gmail.com

## 4 - Cliccare sul link "Accedi"

|                                    |      |               |            | e ost         |
|------------------------------------|------|---------------|------------|---------------|
|                                    |      | Per il lavoro | Accedi     | Crea un accor |
|                                    |      |               | $\uparrow$ |               |
|                                    |      |               |            |               |
|                                    |      |               |            |               |
|                                    |      |               |            |               |
| 09:00                              | 7.41 |               |            |               |
| 09:00                              | *41  |               | I          |               |
| 09:00 Cerca nella posta PRINCIPALE | •41  | ×**P<br>Note  | 4 8 ×      | <             |

5 - Inserire il proprio nome utente come suindicato (<u>ncognome@daverrazzano.it</u>) e la password provvisoria che è "*daverrazzano*"

| Google                                                        | Google                       |
|---------------------------------------------------------------|------------------------------|
| Accedi                                                        | Nome Cognome                 |
| Continua su Gmail                                             | 🔊 ncognome@daverrazzano.it 🗸 |
| Indirizzo email o numero di telefono                          |                              |
| ncognome@davegrazzano.it                                      | daverrazzano &               |
| Non ricordi l'indirizzo email?                                | <u> </u>                     |
| Non ei tratta del tuo computer? I ltilizza la modalità conite | Password dimenticata? Avanti |
| per accedere privatamente. Ulteriori informazioni             |                              |
| Crea un account Avanti                                        |                              |
|                                                               |                              |

6 - Accettare i Termini di Servizio e le Norme sulla Privacy di Google dopo averne preso visione.

7 - Cambiare la password di accesso e prenderne nota

|                         | Cambia password                                                 |         |
|-------------------------|-----------------------------------------------------------------|---------|
| Leggi ulteri            | ori informazioni sulla scelta di una p<br>sicura                | assword |
| Sceg<br>non u<br>Crea j | li una nuova password sicura che<br>tilizzi per altri siti web. | 2       |
| Confe                   | erma password                                                   |         |
|                         | Cambia password                                                 |         |

Una volta modificata la password, si entrerà in Gmail e la procedura sarà conclusa.

Per accedere ai servizi di Google per la didattica, è necessario cliccare su questo link

| 🔊 Dashboard                                | ٩                                                                               |                                    |                                                    |                   | ISIS<br>NYL ROSCO - DA VYERRAZZANO |
|--------------------------------------------|---------------------------------------------------------------------------------|------------------------------------|----------------------------------------------------|-------------------|------------------------------------|
| Il tuo account è gest                      | tito da daverrazzano.it. 🍵                                                      |                                    |                                                    |                   |                                    |
| Le tue applicazion                         | ì                                                                               |                                    |                                                    |                   | Guida                              |
| Calendario                                 | Classroom                                                                       | Contacts                           | Documenti                                          | Drive e Documenti | Fogli                              |
| Gmail                                      | Google Hangouts                                                                 | Groups for Business                | Hangouts Chat                                      | Keep              | Meet                               |
| Moduli                                     | Presentazioni                                                                   | Sites                              |                                                    |                   |                                    |
| M<br>Ragg<br>obiettiv<br>Ulteriori Informa | i 🖿 🕭 🖼 🗣<br>jiungi i tuoi<br>ri con G Suite<br>azioni sull'utilizzo di G Suite | Visualizza altr<br>G Suite I<br>St | e app basate su cloud<br>Marketplace<br>ogilia ora | Altre apj<br>Visc | G<br>p da Google<br>Jalizza tutti  |

,.....